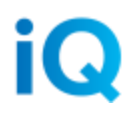

## Express to iQ Functions Guide

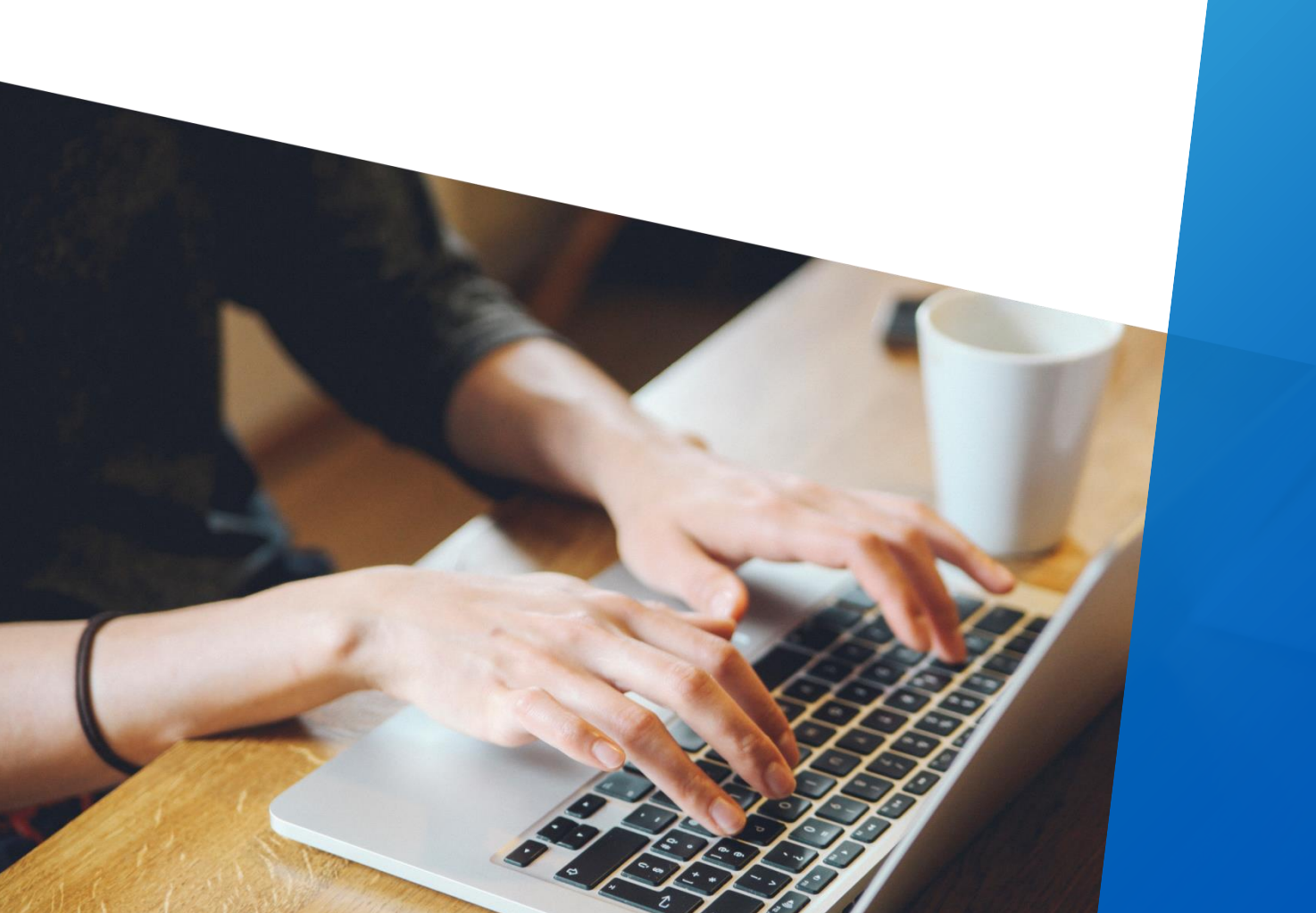

| Function                                                                                    | How You've Done It in<br>Express                                                                                                    | How You'll Do It in iQ                                                                                                    |
|---------------------------------------------------------------------------------------------|----------------------------------------------------------------------------------------------------|----------------------------------------------------------------------------------------------------|
| Review a transaction<br>using the Last 4<br>Digits of the card<br>number or token<br>number | <ul> <li>Navigate to the<br/>Merchant tab, then<br/>to Transaction<br/>Research and<br/>Partial Card Lookup<br/>under that.</li> <li>Fill in the hierarchy<br/>information and<br/>enter the Last 4<br/>Digits of the card<br/>number or token<br/>number and then<br/>run your search.</li> <li>Note that you can pull only<br/>the last 31 days' worth of<br/>data.</li> </ul> | <ul> <li>Navigate to the<br/>Reconciliation tab, then to<br/>Transaction Research<br/>under that</li> <li>Fill in the hierarchy level<br/>(if applicable) and date<br/>range. Under Additional<br/>Criteria, ensure that the<br/>correct radio button is<br/>selected, and enter the<br/>last four digits of the<br/>number. Then, click the<br/>"Search" button.</li> <li>The transaction should<br/>display in the search<br/>results directly below</li> <li>Alternatively, enter the<br/>last 4 of the card number<br/>into the Quick Search bar<br/>at the top of any iQ<br/>screen and click the<br/>magnifying glass icon to<br/>run your search.</li> </ul> |
| Review a transaction<br>using the full card<br>number or token<br>number                    | <ul> <li>Navigate to the<br/>Merchant tab, then<br/>to Transaction<br/>Research and<br/>Account Review<br/>Express under that.</li> <li>Fill in the hierarchy<br/>information and the<br/>full card number or<br/>taken number and<br/>then run your<br/>search.</li> <li>Note that you can pull the<br/>last 18 months' worth of<br/>data.</li> </ul>                           | <ul> <li>Navigate to the<br/>Reconciliation tab, then to<br/>Transaction Research<br/>under that</li> <li>Fill in the hierarchy level<br/>(if applicable) and date<br/>range. Under Additional<br/>Criteria, ensure that the<br/>correct radio button is<br/>selected, and enter the<br/>full number. Then, click<br/>the "Search" button.</li> <li>The transaction should<br/>display in the search<br/>results directly below</li> <li>Alternatively, enter the full<br/>card number into the<br/>Quick Search bar at the</li> </ul>                                                                                                    |

|                                     |                                                                                                    | top of any iQ screen and<br>click the magnifying glass<br>icon to run your search.                                                                                                    |
|-------------------------------------|----------------------------------------------------------------------------------------------------|----------------------------------------------------------------------------------------------------|
| View your reports and statements    | <ul> <li>Navigate to the<br/>Reports &amp;<br/>Statements tab, and<br/>then to View<br/>Reports</li> <li>Your available<br/>reports will display</li> </ul>                                                                                                    | <ul> <li>Navigate to the Reports tab</li> <li>Fill in the hierarchy level (if applicable) and date range, then click the "Get Reports" button</li> <li>Click on the report you need to download it</li> <li>Bulk download of reports coming soon in iQ</li> </ul>                                                                                                    |
| View your deposit<br>information    | <ul> <li>Navigate to the<br/>Merchant tab, and<br/>then to Merchant<br/>Summary</li> <li>Fill in the date range<br/>and hierarchy level<br/>to perform your<br/>search</li> <li>All your deposit<br/>information will<br/>display, including<br/>DDA and ACH<br/>information</li> </ul> | <ul> <li>Navigate to the<br/>Reconciliation tab, then to<br/>Summary under that</li> <li>Fill in the hierarchy level<br/>(if applicable) and date<br/>range, then click the<br/>"Search" button</li> <li>Scroll down to the<br/>Checking Account Activity<br/>area, where you can find<br/>data on your deposits</li> <li>You can drill down to view<br/>additional detail on your<br/>Checking Account Activity</li> </ul> |
| View your<br>reconciliation details | <ul> <li>Navigate to the<br/>Merchant tab, then<br/>to Transaction<br/>Research and<br/>Merchant Summary<br/>under that</li> <li>Fill in the hierarchy<br/>level and date range<br/>to run your search</li> <li>Your details will<br/>display</li> </ul>                                | <ul> <li>Navigate to the<br/>Reconciliation tab, then to<br/>Summary under that</li> <li>Fill in the hierarchy level<br/>(if applicable) and date<br/>range, then click the<br/>"Search" button.</li> <li>Summary data will display<br/>below the search form</li> </ul>                                                                                                    |
| View your batch                     | <ul> <li>From the Merchant</li> </ul>                                                                                                    | From the Merchant                                                                                                    |

| totals                   | Summary results<br>above, click on<br>magnifying glass to<br>the left of the<br>Settlements option<br>• Batch totals will<br>display                                                                     | Summary above, scroll<br>down to the Settlements<br>area. Click the "By<br>Payment Method" link,<br>then on "Show Batches."<br>Details on your batches—<br>including totals—will<br>display.                                                                                                    |
|--------------------------|----------------------------------------------------------------------------------------------------|----------------------------------------------------------------------------------------------------|
| Customize your alerts    | NOT AVAILABLE IN<br>EXPRESS                                                                                                    | <ul> <li>Navigate to your User<br/>Profile by clicking on the<br/>"Hello [Your Name]" link<br/>at the upper right of any<br/>iQ page.</li> <li>From here, click the Alert<br/>Preferences tab. Select<br/>the alerts you'd like to<br/>receive, by SMS text<br/>message, email or on-<br/>screen. Click the "Update<br/>Preferences" to save your<br/>changes.</li> </ul> |
| Export your data         | <ul> <li>From the data grid<br/>you need to export,<br/>click the floppy disk<br/>icon at the top right<br/>of grid</li> <li>Choose to export<br/>your data in either<br/>Excel or CSV format</li> </ul> | <ul> <li>From most data grids,</li> <li>click the icon to export the results to Microsoft Excel.</li> <li>Note that the export function exports only the results currently on your screen, not the entire results set. Increase the "records per page" to 1000 to maximize the number of records you can export at once.</li> </ul>                                       |
| View your<br>chargebacks | <ul> <li>Navigate to the<br/>Merchant tab, then<br/>to Transaction<br/>Research and<br/>Merchant Summary</li> </ul>                                                                                      | <ul> <li>Navigate to the<br/>Reconciliation tab, then to<br/>Summary under that</li> <li>Fill in the hierarchy level<br/>(if applicable) and date</li> </ul>                                                                                                    |

|                                                              | <ul> <li>under that</li> <li>Fill in the hierarchy<br/>level and date range<br/>to run your search</li> <li>Locate the area<br/>called "Chargebacks<br/>and Retrievals,"<br/>then click on the<br/>magnifying glass<br/>icon at the left</li> <li>Details on the<br/>disputes will display,<br/>including images</li> </ul>                                                    | <ul> <li>range, then click the "Search" button.</li> <li>Scroll down to the Disputes Activity area, and click on the "View All Dispute Activity" link at the right.</li> <li>Click the camera icon at the left of any dispute to view images associated with that item.</li> </ul>                                                                                                    |
|--------------------------------------------------------------|----------------------------------------------------------------------------------------------------|----------------------------------------------------------------------------------------------------|
| Process a transaction<br>using Virtual Terminal              | <ul> <li>Navigate to the<br/>Merchant tab, then<br/>to Virtual Terminal<br/>and Virtual Terminal<br/>Express under that.</li> <li>Fill in the Chain<br/>Number and<br/>Merchant ID, enter<br/>the account<br/>information and then<br/>authorize the<br/>transaction.</li> </ul>                                                                                               | <ul> <li>Navigate to the Virtual<br/>Terminal tab, then to<br/>Credit Authorizations<br/>under that.</li> <li>Fill in the required criteria<br/>on this screen, which is<br/>marked with a red<br/>asterisk. Then, click the<br/>"Authorize" button.</li> <li>COMING TO iQ IN<br/>SEPTEMBER 2015: You'll be<br/>able to initiate a Virtual<br/>Terminal transaction from an<br/>existing transaction.</li> </ul> |
| Process a group of<br>transactions using<br>Virtual Terminal | <ul> <li>Navigate to the<br/>Merchant tab, then<br/>to Virtual Terminal<br/>and Virtual Terminal<br/>Express under that.</li> <li>Select the radio<br/>button at the top of<br/>the screen to<br/>indicate whether you<br/>are using Account<br/>Numbers or Tokens<br/>in your bulk file.</li> <li>Choose your file to<br/>upload the group of<br/>transactions for</li> </ul> | <ul> <li>Navigate to the Virtual<br/>Terminal tab, then to<br/>Credit Authorizations<br/>under that.</li> <li>Select the radio button at<br/>the top of the screen to<br/>indicate whether you are<br/>using Account Numbers<br/>or Tokens in your bulk<br/>file. Then, click "Browse"<br/>to locate your bulk<br/>transactions file, and<br/>upload it to authorize the<br/>group of transactions.</li> </ul>   |

|                                                                                | authorization                                                                                                    |                                                                                                    |
|--------------------------------------------------------------------------------|----------------------------------------------------------------------------------------------------|----------------------------------------------------------------------------------------------------|
| Add a new user who<br>needs access to the<br>system                            | Call Client Services or your<br>Relationship Manager                                                                                                    | <ul> <li>Navigate to the<br/>Administration tab, then to<br/>User Administration under<br/>that.</li> <li>Click the "Invite a New<br/>User" button at the top of<br/>the screen.</li> <li>Complete the set-up<br/>wizard to assign the<br/>required access,<br/>applications, special<br/>functions and reports to<br/>the user. Then, you'll<br/>provide the user's email<br/>address to send him or<br/>her the iQ invitation.</li> <li>Note that only users who have<br/>been provisioned as<br/>Administrators will see and have</li> </ul> |
| View information on a<br>BIN (Bank<br>Identification<br>Number)                | <ul> <li>Navigate to the<br/>Merchant tab, then<br/>to Transaction<br/>Research and BIN<br/>Search under that.</li> <li>Key in the six-digit<br/>BIN and run the<br/>search.</li> </ul>                                                                      | <ul> <li>Use the quick search bar<br/>at the top of any iQ<br/>screen. Key enter the six-<br/>digit BIN, then click the<br/>magnifying glass icon to<br/>run the search.</li> <li>Details on the associated<br/>institution will display on a<br/>new screen.</li> </ul>                                                                                                    |
| Change your account<br>preferences (e.g.,<br>phone number or<br>email address) | <ul> <li>Navigate to the<br/>Administration tab,<br/>then to<br/>Administration and<br/>Set Preferences<br/>under that.</li> <li>From here, you can<br/>change your<br/>password, email<br/>address, security<br/>questions and<br/>phone number.</li> </ul> | <ul> <li>Navigate to your User<br/>Profile by clicking on the<br/>"Hello [Your Name]" link<br/>at the upper right of any<br/>iQ page.</li> <li>From here, you can<br/>change your name, email<br/>address, phone number,<br/>password, security<br/>questions and alert<br/>preferences. You <i>cannot</i><br/>change your username or</li> </ul>                                                                                                    |

|                                                                                      |                                                                                                    | system access.                                                                                                    |
|--------------------------------------------------------------------------------------|----------------------------------------------------------------------------------------------------|----------------------------------------------------------------------------------------------------|
| View real-time<br>authorizations                                                     | <ul> <li>Navigate to the<br/>Merchant tab, then<br/>to Transaction<br/>Research and<br/>Authorization<br/>Review under that.</li> <li>Select the Chain<br/>Code and Store<br/>Number or Merchant<br/>ID, and the date<br/>range (no longer<br/>than five days) to<br/>run the search.</li> </ul> | <ul> <li>Navigate to the<br/>Reconciliation tab, then to<br/>Summary under that</li> <li>Fill in the hierarchy level<br/>(if applicable) and date<br/>range, then click the<br/>"Search" button.</li> <li>Scroll down to the<br/>Authorization Activity<br/>area, and click the "View<br/>All Authorization Activity"<br/>to view all details.</li> </ul> Note that the date range for this<br>search is not limited at this point.                                                                              |
| Review a group of<br>transactions for<br>possible problems or<br>fraudulent activity | NOT AVAILABLE IN<br>EXPRESS                                                                                                    | <ul> <li>Navigate to the<br/>Reconciliation tab, then to<br/>Transaction Research<br/>under that</li> <li>Fill in the hierarchy level<br/>(if applicable) and date<br/>range, then click the<br/>"Search" button.</li> <li>On certain transactions,<br/>you'll notice a color-coded<br/>flag in that row. Hover<br/>your mouse over the flag<br/>to reveal the reason for<br/>the flag. Depending on<br/>this, you may need to<br/>perform additional<br/>research or actions on the<br/>transaction.</li> </ul> |
| Perform a single or<br>mass gift card<br>transaction                                 | <ul> <li>For a single<br/>transaction, use<br/>Virtual Terminal to<br/>process the<br/>transaction.</li> <li>For a mass<br/>transaction,</li> </ul>                                                                                                    | COMING TO iQ IN 2016                                                                                                    |

|                                    | navigate to the                                                                                                    |                                                                                                    |
|------------------------------------|----------------------------------------------------------------------------------------------------|----------------------------------------------------------------------------------------------------|
|                                    | <ul> <li>Merchant tab, then to Gift Card and Mass Transactions under that.</li> <li>Fill in the hierarchy, choose the transaction type and enter the card range to authorize the group of transactions.</li> </ul>                                                                                                    |                                                                                                    |
| Customize your grid<br>preferences | <ul> <li>Most grids have a<br/>"Column<br/>Preferences" option<br/>at the left</li> <li>From here, you can<br/>move columns<br/>between the hidden<br/>and visible options,<br/>as well as reorder<br/>columns</li> <li>You can save your<br/>preferences so they<br/>are applied the next<br/>time you visit this<br/>screen</li> </ul> | <ul> <li>From most results grids, click the "Show or Hide Columns" link at the top.</li> <li>From this window, you can select which columns you'd like to see in your grid. You can also drag and drop columns using your mouse to rearrange the columns.</li> <li>Click "Save this View" above the grid to save those columns for the next time you visit this screen.</li> </ul> |